## Remote Access Via Remote Desktop

Remotely connecting to your office desktop requires a client-server interface using Remote Desktop.

The following page describes the procedures for establishing a SSH Tunnel and connecting the client (home) machine to your office machine.

## I. On the ENCS machine in your office

To allow remote access to an ENCS machine in your office, this option has be enable on the machine.

## In Windows 7

- Right click on My Computer and choose Properties
- Select Remote settings
- On the System properties, choose the Remote tab.
  - o Check: Allow remote assistance connections to this computero Choose: Allow connections from computers running any version
    - of Remote Desktop (less secure)
  - o Click the "Select Users"
  - The procedure is same as windows 10, see below

## In Windows 10

- Right click on This PC and choose Properties
- Select Remote settings
- On the System properties, choose the Remote tab.
  - o Check: Allow remote assistance connections to this computer
  - o Choose: Allow remote connections to this computer

| System Propertie      | s                                         |                                |                                 |                       |            | ×   |
|-----------------------|-------------------------------------------|--------------------------------|---------------------------------|-----------------------|------------|-----|
| Computer Name         | Hardware                                  | Advanced                       | System Pro                      | tection               | Remote     |     |
| Remote Assist         | ance                                      |                                |                                 |                       |            |     |
| Allow Rem             | ote Assistanc                             | ce connection                  | ns to this cor                  | nputer                |            |     |
| What happens          | when I ena                                | ble Remote /                   | Assistance?                     |                       |            |     |
|                       |                                           |                                |                                 | Adv                   | anced      |     |
| Remote Deskt          | ор                                        |                                |                                 |                       |            |     |
| Choose an opt         | ion, and the                              | n specify who                  | o can conne                     | ct.                   |            |     |
| ◯ <u>D</u> on't allow | remote con                                | nections to th                 | nis computer                    |                       |            |     |
| Allow remo            | Allow remote connections to this computer |                                |                                 |                       |            |     |
| Allow co<br>Desktop   | onnections o<br>with <u>N</u> etwo        | nly from com<br>ork Level Auth | puters runnin<br>nentication (r | ng Remote<br>recommen | e<br>ided) |     |
| Help me choo          | <u>se</u>                                 |                                |                                 | Selec                 | ct Users   |     |
|                       |                                           | OK                             | (                               | Cancel                | Арр        | bly |

o Click the "Select Users"

| (emote Deskto                                 | op Users                                                         |                                     | ?                 | ×       |
|-----------------------------------------------|------------------------------------------------------------------|-------------------------------------|-------------------|---------|
| The users listed<br>the Administrato          | below can connect to this one group can connect even             | omputer, and a<br>f they are not li | iny memb<br>sted. | pers of |
|                                               |                                                                  |                                     |                   |         |
|                                               |                                                                  |                                     |                   |         |
|                                               |                                                                  |                                     |                   |         |
| umroot already l                              | las access.                                                      |                                     |                   |         |
| umroot already<br>Add                         | Remove                                                           |                                     |                   |         |
| Add<br>Add<br>To create new<br>Panel and oper | Remove<br>ser accounts or add users to<br><u>User Accounts</u> . | o other groups,                     | go to Co          | ontrol  |

# Click "Add"

| Select Users                          | ×            |
|---------------------------------------|--------------|
| Select this object type:              |              |
| Users or Built-in security principals | Object Types |
| From this location:                   |              |
| PISTOL                                | Locations    |
|                                       |              |
| 1                                     | Check Names  |
|                                       |              |
| Advanced                              | Cancel       |
| / dvdi/ccd                            | Cancer       |

# Click "Advanced"

| elect Users                                                       | ×            |
|-------------------------------------------------------------------|--------------|
| Select this object type:<br>Users or Built-in security principals | Object Types |
| From this location:<br>PISTOL                                     | Locations    |
| Common Queries                                                    |              |
| Name: Starts with $$                                              | Columns      |
| Description: Starts with $\vee$                                   | Find Now     |
| Disabled accounts                                                 | Stop         |
| Non expiring password                                             |              |
| Days since last logon:                                            | × 74         |
|                                                                   |              |
| earch results:                                                    | OK Cancel    |
| ame In Folder                                                     |              |
|                                                                   |              |
|                                                                   |              |
|                                                                   |              |
|                                                                   |              |
|                                                                   |              |
|                                                                   |              |

Click "Find Now"

| Select Users                                | ×               |
|---------------------------------------------|-----------------|
| Select this object type:                    |                 |
| Users or Built-in security principals       | Object Types    |
| From this location:                         |                 |
| PISTOL                                      | Locations       |
| Common Queries                              |                 |
| Name: Starts with V                         | Columns         |
| Description: Starts with \vee               | Find Now        |
| Disabled accounts                           | Stop            |
| Non expiring password                       |                 |
| Days since last logon: 🗸 🗸                  | <i>&gt;&gt;</i> |
|                                             |                 |
| Search results:                             | OK Cancel       |
| Name In Folder                              | ^               |
| OWNER RIG     REMOTE INT     Service assert |                 |
| SophosSAUC PISTOL<br>SYSTEM                 |                 |
| A This Organiza                             |                 |
| umroot PISTOL                               |                 |
| WDAGUtilityA PISTOL                         | ×               |

Select the user you want to log in "Remote Desktop", example: umroot Then click ok, ok, ok, ok to close those windows.

## II. On your client (home) machine

## Establish SSH Tunnel with Putty - Windows

A SSH tunnel is necessary to ensure secure communication between the two machines. Putty can be used as the SSH client software to establish the SSH tunnel. Putty is available for download from <a href="https://www.putty.org/">https://www.putty.org/</a>. Once installed, follow these steps to connect to the ENCS machine.

- 1. Double-click the Putty icon on your client (home) machine.
- 2. In the **Category** pane of the application window, select the **Tunnels** option found under **Connection** → **SSH**
- 3. On the main pane, in the **Port Forwarding** section, do the following:
  - Check: Local ports connections from other hosts
  - Check: Remote ports do the same (SSH2-only)

| RuTTY Configuration                          | ?                                                                                                    | × |
|----------------------------------------------|----------------------------------------------------------------------------------------------------|---|
| Category:                                    |                                                                                                    |   |
| Bell 🔺                                       | Options controlling SSH port forwarding                                                                                                    |   |
| Features    Features    Features    Features | Port forwarding         ✓ Local ports accept connections from other hosts         ✓ Remote ports do the same (SSH-2 only)         Forwarded ports: <u>Remove</u> Add new forwarded port:         Source port <u>Add</u> Destination         © Local       ○ Remote       ○ Dynamic         ⓒ Auto       ○ IPv4       ○ IPv6 |   |
| <u>A</u> bout <u>H</u> elp                   | <u>O</u> pen <u>C</u> ancel                                                                                                    |   |

- Source port: 3391
- Destination: hostname.encs.concordia.ca:3389 Where hostname is your office machines name. For Example: test.encs.concordia.ca
- Click the **Add** button

| RuTTY Configuration                                                                                                    |                                                                                                    |                                                                                                    |                                                                                                    | ? × |
|----------------------------------------------------------------------------------------------------|----------------------------------------------------------------------------------------------------|----------------------------------------------------------------------------------------------------|----------------------------------------------------------------------------------------------------|-----|
| Category:                                                                                                    |                                                                                                    |                                                                                                    |                                                                                                    |     |
| Bell                                                                                                    | Options                                                                                                    | s controlling SSH p                                                                                                    | ort forwarding                                                                                                    |     |
| Features     Features     Features     Window     Appearance     Behaviour     Translation     Selection     Colours     Colours     Oata     Proxy     Telnet     Rlogin     FSH     Kex     Cipher     Auth     TTY     X11     Turnels | Port forwarding     ✓ Local ports     ✓ Local ports     ✓ Remote port     Forwarded ports     L3391 test.     Add new forwar     Source port     Destination     ⓒ Local     ⓒ Auto | accept connections<br>is do the same (SS<br>accept connections<br>is do the same (SS<br>accept connections<br>encs.concordia.ca<br>ded port:<br>3391<br>[test.encs.concordia.ca<br>C Remote<br>C IPv4 | s from other hosts<br>H-2 only)<br><u>R</u> emove<br>3389<br><u>Add</u><br>ordia.ca:3389<br><u>Dynamic</u><br><u>IPv6</u> |     |
| Bugs                                                                                                    |                                                                                                    |                                                                                                    |                                                                                                    |     |
| i i i More bugs                                                                                                    |                                                                                                    |                                                                                                    |                                                                                                    |     |
| <u>A</u> bout <u>H</u> elp                                                                                                    |                                                                                                    | Open                                                                                                    | <u>C</u> ancel                                                                                                    |     |

- 4. In the **category** pane, click on **Session** and enter the following information:
  - In Hostname: enter the hostname of the machine through which you want to establish your tunnel (use **tunnel.encs.concordia.ca**)
  - In connection type: select **SSH** as your protocol, set the port number to **22**
  - In Saved Sessions: Remote Desktop
  - Click the **Save** button

| 🕵 PuTTY Configuration                                                                                                    |                                                                                                    | ? ×                                |
|----------------------------------------------------------------------------------------------------|----------------------------------------------------------------------------------------------------|------------------------------------|
| Wurtty Configuration         Category:         □- Session         □- Logging         □- Terminal         □- Keyboard         □- Bell         □- Features         □- Window         □- Appearance         □- Behaviour         □- Translation         □- Colours         □- Colours         □- Data         □- Proxy         □- Telnet         □- Rlogin         □- SSH         □- Serial | Basic options for your PuTTY set         Specify the destination you want to conner         Host Name (or IP address)         tunnel.encs.concordia.ca         Connection type:         Raw         Telnet         Raw         Telnet         Raw         Telnet         Raw         Telnet         Raw         Coad, save or delete a stored session         Saved Sessions         Remote Desktop         Default Settings         Arena         Remote Desktop         computation         evservice2         frostbite         login         Close window on exit:         Always         Never         Only on close | <pre>? × ssion ct to Port 22</pre> |
| About Help                                                                                                    | Open                                                                                                    | Cancel                             |

• Click open, a window will show up

| Plogin.encs.concordia.ca - PuTTY | - | Х      |
|----------------------------------|---|--------|
| 🔏 login as:                      |   | $\sim$ |
|                                  |   |        |
|                                  |   |        |
|                                  |   |        |
|                                  |   |        |
|                                  |   |        |
|                                  |   |        |
|                                  |   |        |
|                                  |   |        |
|                                  |   |        |
|                                  |   |        |
|                                  |   |        |
|                                  |   |        |
|                                  |   |        |
|                                  |   | $\sim$ |

• Enter your ENCS username, then Enter,

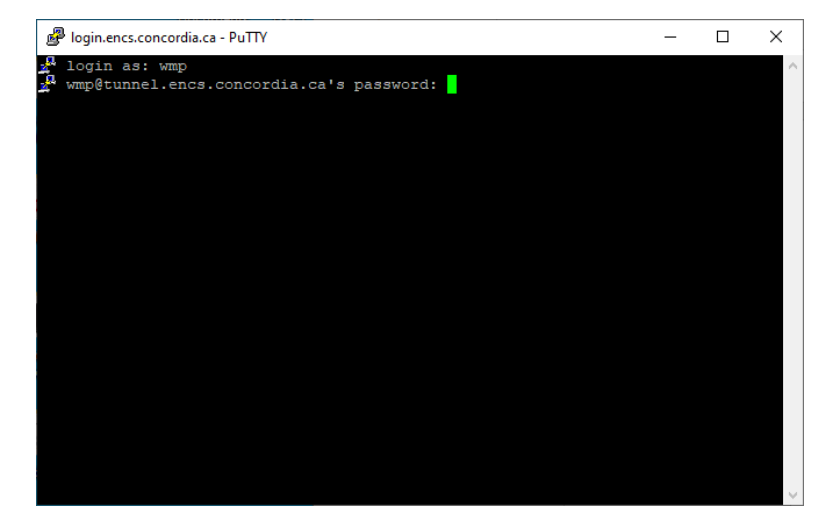

• Enter your ENCS password, then Enter,

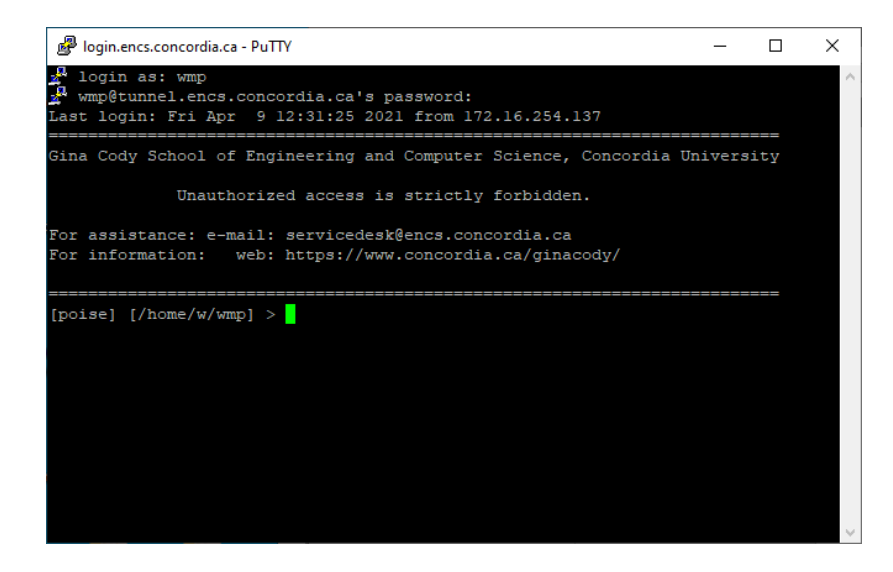

The tunnel has been established

Note: Next time you do this, you can simply launch Putty, click the session name **Remote Desktop**, then click **Open** button to establish the SSH tunnel.

#### Connecting via Remote Desktop

Once you have established the Tunnel, you are ready to establish the remote desktop connection.

## In Windows 7

1. Click Start >> All Programs >> Accessories >> Remote Desktop Connection or Click Start >> type mstsc in search field, then press "Enter"

#### In Windows 10

1. In the search field type **mstsc**, then press "Enter"

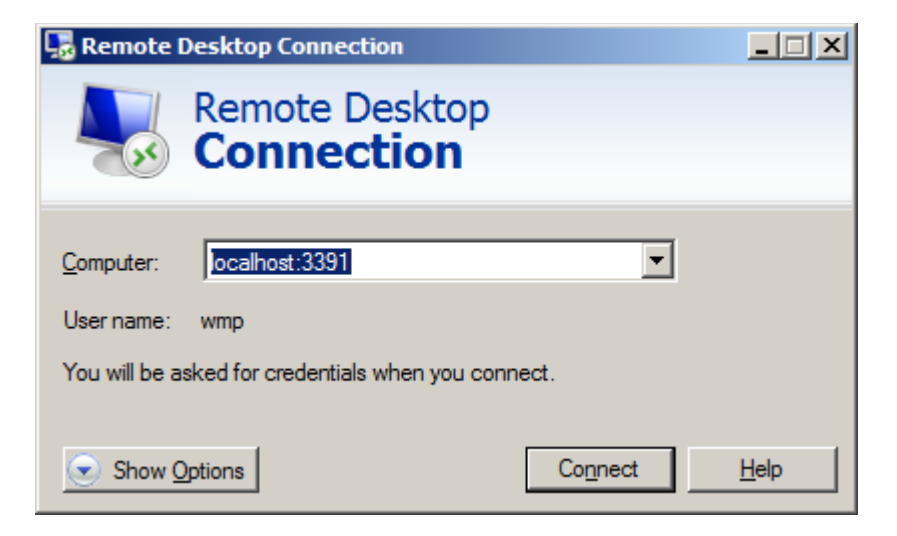

- 2. In Computer field: localhost:3391
- 3. Click the Connect button

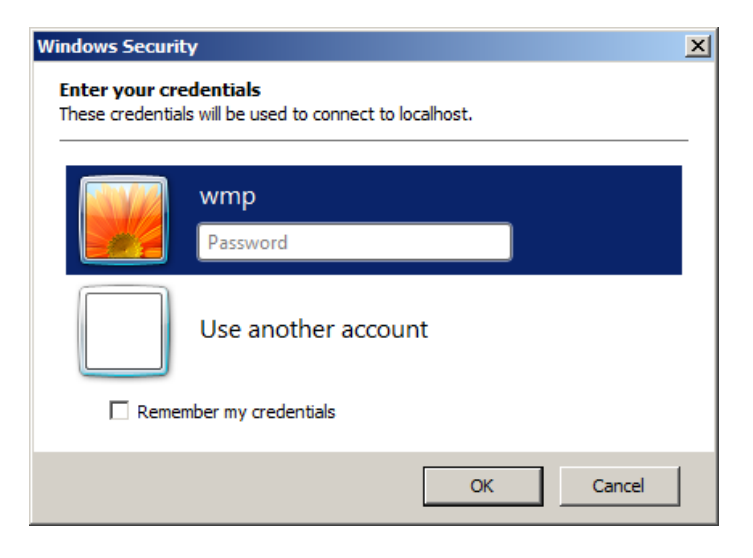

# 4. Click Use another account

| Windows Securi                    | ty                                                    | × |
|-----------------------------------|-------------------------------------------------------|---|
| Enter your cre<br>These credentia | edentials<br>Is will be used to connect to localhost. | _ |
|                                   | wmp                                                   |   |
|                                   | User name<br>Password                                 |   |
| Reme                              | mber my credentials                                   | 1 |
|                                   | OK Cancel                                             |   |

- If the machine in your office is **ENCS-managed** machine: Enter **encs\ENCS-username** and **password**
- If the machine in your office is a **User-managed** machine: Enter the **local** username and password of the machine. For Example: **umroot** and the password

| Remote Desktop Connection                                                                                                  | × |  |  |  |
|----------------------------------------------------------------------------------------------------|---|--|--|--|
| The identity of the remote computer cannot be verified. Do you want to connect anyway?                                     | > |  |  |  |
| The remote computer could not be authenticated due to problems with its security certificate. It may be unsafe to proceed. |   |  |  |  |
| Certificate name                                                                                                    | 1 |  |  |  |
| Name in the certificate from the remote computer:                                                                          |   |  |  |  |
| EV-SERVICE-DESK.encs.concordia.ca                                                                                          |   |  |  |  |
|                                                                                                    |   |  |  |  |
| Certificate errors                                                                                                    | 1 |  |  |  |
| The following errors were encountered while validating the remote<br>computer's certificate:                               |   |  |  |  |
| 1 The certificate is not from a trusted certifying authority.                                                              |   |  |  |  |
| Do you want to connect despite these certificate errors?                                                                   |   |  |  |  |
| Don't ask me again for connections to this computer                                                                        |   |  |  |  |
| View certificate Yes No                                                                                                    | ] |  |  |  |

• Click "Yes"

Now the desktop screen of your office machine will show up.

## III. On your home MAC machine

1. First download Microsoft Remote Desktop Client for MAC from the App Store in your MAC machine and install it.

The Apple ID and its password may be required to be entered

2. Establish SSH Tunnel

Open terminal in MAC and type the following command. ssh -L 3391:hostname.encs.concordia.ca:3389 encsusernanme@tunnel.encs.concordia.ca hostname is the machine name in your office

|                                                                                                    | 🏠 encs — -bash — 80×24                                                                                                    |        |
|----------------------------------------------------------------------------------------------------|----------------------------------------------------------------------------------------------------|--------|
| Last login: Fri Apr                                                                                            | 9 12:31:51 on ttys004                                                                                                    | B      |
| The default interact<br>To update your accou<br>For more details, pl<br>ENCSs-iMac:∼ encs\$ s<br>.concordia.ca | ive shell is now zsh.<br>nt to use zsh, please run `chsh -s /bin/zsh`.<br>ease visit https://support.apple.com/kb/HT208050.<br>sh -L 3391:evservice2.encs.concordia.ca:3389 wmp@tunne | l.encs |

.

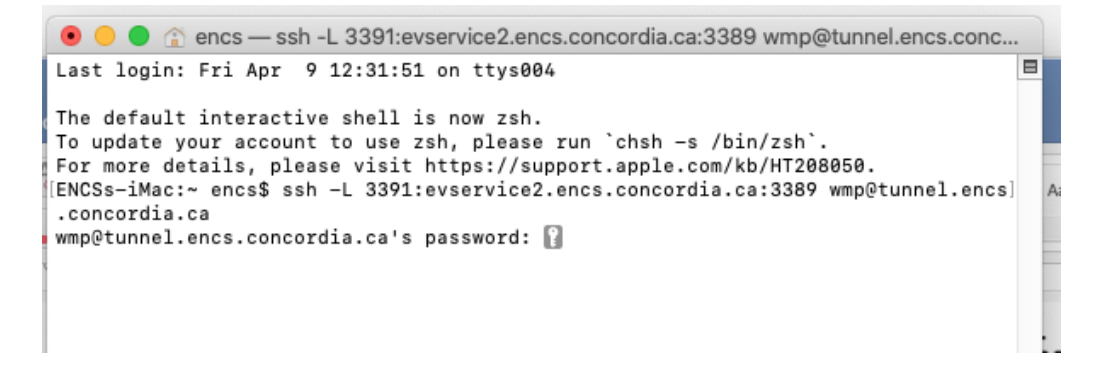

• Enter your ENCS password

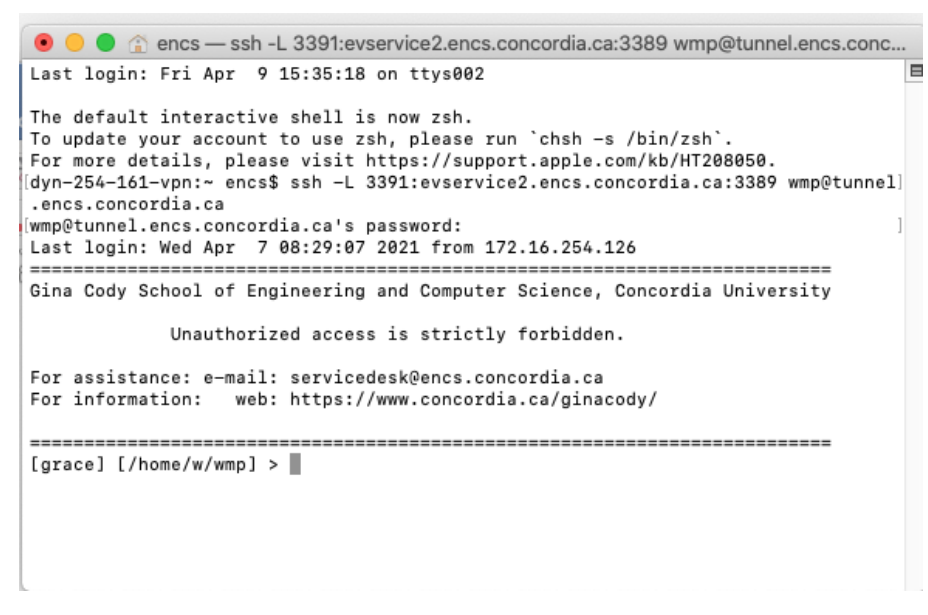

The SSH tunnel has been established

3. Launch Microsoft Remote Desktop for MAC

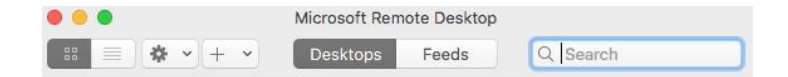

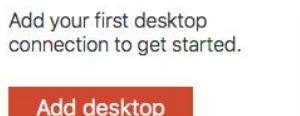

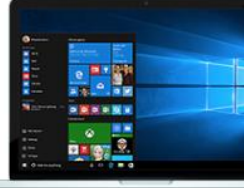

• Click the "Add desktop"

| Add Desk | ctop                |                |
|----------|---------------------|----------------|
|          | PC Name:            | localhost:3391 |
| Use      | r Account:          | umroot         |
| Show Mc  | ire                 | Cancel Save    |
| Show Mo  | re                  | Cancel Save    |
| Show Mc  | re                  | Cancel Save    |
| Show Mc  | vre<br>vdd your fil | Cancel Save    |

# In PC name field: localhost:3391

In User Account field:

If the machine in your office is **ENCS-managed** machine: Enter **encs\ENCS-username** 

If the machine in your office is **User-managed** machine: Enter the local username. For Example: **umroot** 

• Click Save

| •••              | Microsoft Rem | ote Desktop |          |
|------------------|---------------|-------------|----------|
| # ■ ★ • + •      | Desktops      | Feeds       | Q Search |
| ✓ Saved Desktops |               |             |          |
|                  |               |             |          |
| localhost:3391   | O             |             |          |
|                  |               |             |          |

• Right click the image

| • • •             | Microsoft R       | emote Desktop |          |  |
|-------------------|-------------------|---------------|----------|--|
| :: ≡ <b>* ·</b> + | - V Desktops      | Feeds         | Q Search |  |
| ✓ Saved Desktops  |                   |               |          |  |
|                   |                   |               |          |  |
|                   |                   |               |          |  |
|                   | Disconnect        |               |          |  |
| localhost:3391    | Edit<br>Duplicate |               |          |  |
|                   | Export            |               |          |  |
|                   | Delete            |               |          |  |

# • Select Connect

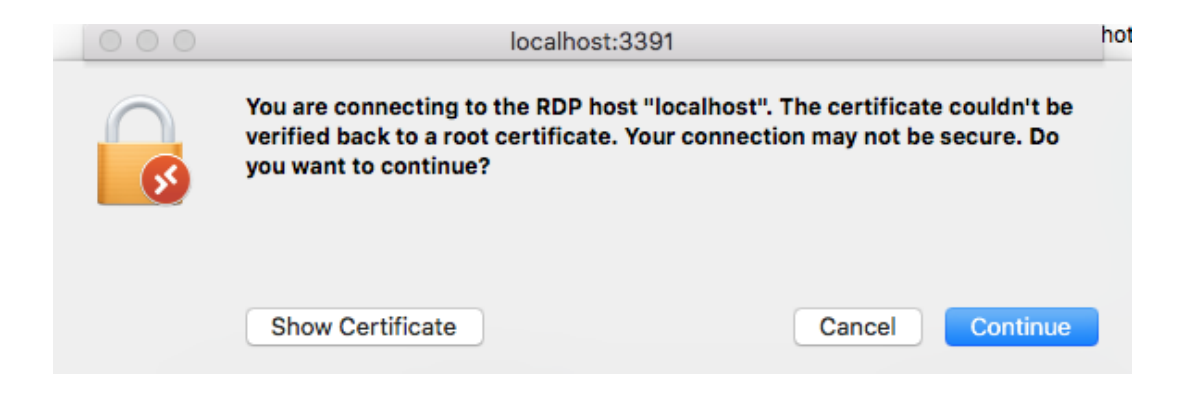

• Click Continue

| Enter your user acc                   | ount                                    |
|---------------------------------------|-----------------------------------------|
| This user account wil<br>(remote PC). | ll be used to connect to localhost:3391 |
| User Name:                            | umroot                                  |
| Password:                             |                                         |
|                                       |                                         |
|                                       | Cancel Done                             |

• Enter your account's password, then click Done

| <b>S</b> | You are connecting to the RDP host "localhost". The certificate couldn't be<br>verified back to a root certificate. Your connection may not be secure. Do<br>you want to continue? |                 |
|----------|----------------------------------------------------------------------------------------------------|-----------------|
|          | Show Certificate                                                                                                    | Cancel Continue |

• Click the **Continue** 

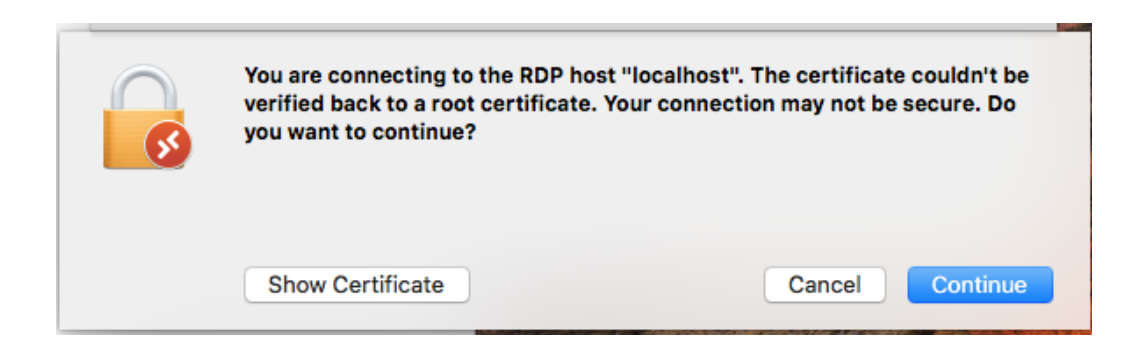

• Click **Continue** 

The Desktop screen of your ENCS office machine will be displayed.